# CASIO. Guida di riferimento rapido XD-SP7400

# Modo di impiego di base

# ■Nome e funzione di ciascun tasto

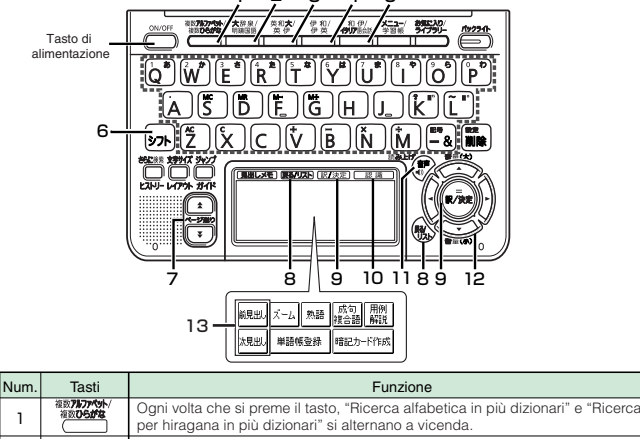

|   |          | per hiragana in più dizionari" si alternano a vicenda.                                                            |  |
|---|----------|----------------------------------------------------------------------------------------------------|--|
| 2 | 大辞泉/明鏡国語 | Ogni volta che si preme il tasto, "Daijisen digitale" e "Dizionario giapponese<br>Meikyo" si alternano a vicenda. |  |

# Selezione di un dizionario

Ogni volta che si preme il tasto, il contenuto stampato sulla parte

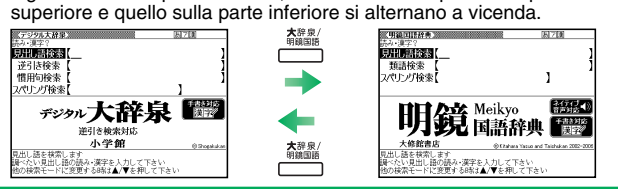

| Num. | Tasti               | Funzione                                                                                                    |  |
|------|---------------------|----------------------------------------------------------------------------------------------------|--|
| З    | 英和 <b>大</b> /<br>英伊 | Ogni volta che si preme il tasto, "Dizionario inglese-giapponese" e "Dizionario<br>Inglese-Italiano" si alternano a vicenda.                                                                                        |  |
| 4    | 伊和/<br>伊英           | Ogni volta che si preme il tasto, "Dizionario italiano-giapponese" e "Dizionario<br>Italiano-Inglese" si alternano a vicenda.                                                                                       |  |
| 5    | 和 伊/<br>イタリア語会話     | Ogni volta che si preme il tasto, "Dizionario giapponese-italiano e "Dizionario<br>di conversazione in italiano" si alternano a vicenda.                                                                            |  |
| 6    | シフト                 | Premere per introdurre "?" o "~", o per usare funzioni come "Impostazioni" o "Guida".                                                                                                    |  |
| 7    | <b>AV</b>           | Premere per spostarsi alla schermata successiva o precedente quando ci sono più<br>contenuti di quelli visualizzati sulla schermata attuale (scorrimento pagine).                                                   |  |
|      | (戻る/リスト)            | Premere (toccare) questo per ritornare all'operazione precedente.                                                                                                    |  |
| 8    |                     | Quando si preme questo tasto mentre il significato di una parola è visualizzato<br>sullo schermo, apparirà una lista di parole compresa quella in questione.                                                        |  |
| 9    | 訳/決定]               | Quando si preme questo tasto dopo aver introdotto dei caratteri o aver<br>selezionato una voce, è possibile proseguire con l'operazione.                                                                            |  |
| 10   | 認識                  | Premere questo tasto quando si introduce la lettera che si è scritta sul pannello<br>per la scrittura a mano.                                                                                                    |  |
| 11   | <b>■</b> )音声        | Premere per ascoltare una voce in una lingua straniera.                                                                                                    |  |
| 12   |                     | Premere per spostare il cursore (la visualizzazione bianco-nero invertita, o il trattino orizzontale sotto<br>il carattere) in su, in giù, a sinistra o a destra una posizione alla volta per selezionare una voce. |  |
|      |                     | Tenere premuto per spostarsi alla schermata successiva o precedente quando<br>ci sono più contenuti di quelli visualizzati sulla schermata attuale.                                                                 |  |
| 13   | #1955.<br>次現45.     | Toccare www.o www.quando si desidera vedere il significato della parola situata<br>immediatamente prima o dopo la parola che si sta guardando.                                                                      |  |

#### Selezione dal menu

Premere visualizzare la schermata del menu. Toccare [Categoria] e quindi [Contenuto che si desidera usare].

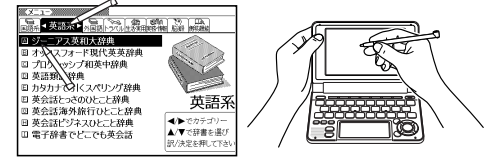

### Introduzione mediante scrittura a mano

### Per trovare la traduzione giapponese di una parola italiana

Introducendo le lettere che compongono una parola italiana con il pannello per la scrittura a mano, è possibile trovare la traduzione giapponese per quella parola.

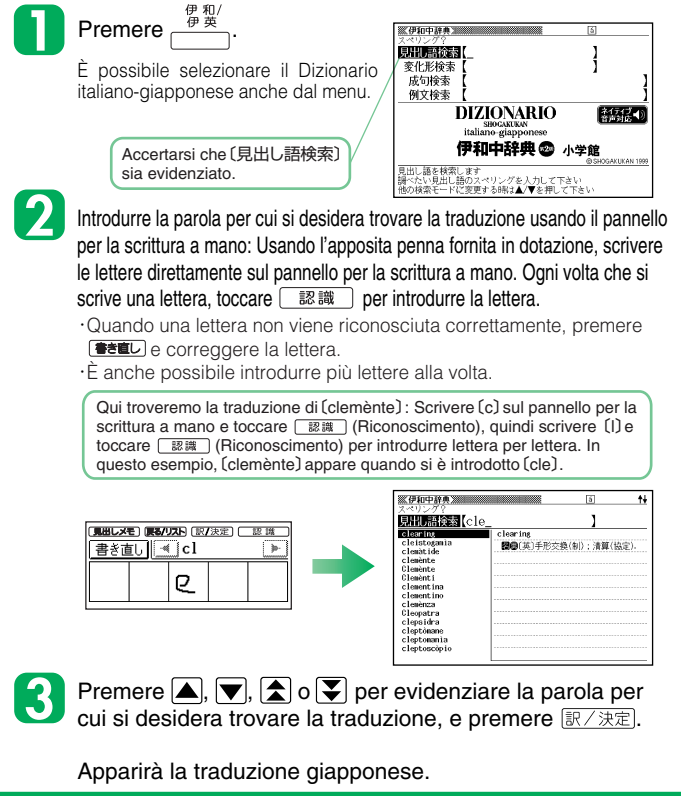

#### Per trovare la traduzione italiana di una parola giapponese

Introducendo una parola giapponese con il pannello per la scrittura a mano, è possibile trovare la traduzione italiana per quella parola.

### 

È possibile selezionare il Dizionario giapponese-italiano anche dal menu.

2 Intr trac

Introdurre la parola per cui si desidera trovare la traduzione in kanji, hiragana o katakana: Usando l'apposita penna fornita in dotazione, scrivere i caratteri direttamente sul pannello per la scrittura a mano. Ogni volta che si scrive un carattere, toccare [認識] per introdurre il carattere.

- Quando un carattere non viene riconosciuto correttamente, premere (etal.) e correggere il carattere.
- ·È anche possibile introdurre più caratteri alla volta.

Qui troveremo la traduzione di (海): Scrivere (海) sul pannello per la scrittura a mano e toccare [認識] (Riconoscimento).

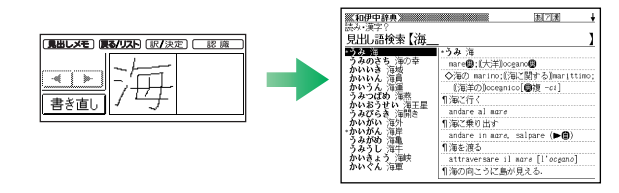

Premere ▲, ▼, ▲ o ▼ per evidenziare la parola per cui si desidera trovare la traduzione, e premere 訳/決定.

Apparir la traduzione italiana.

# Introduzione mediante tastiera

### Introduzione dei caratteri alfabetici italiani

Quando si introduce una parola italiana nel modo "Dizionario italiano-giapponese", la tastiera viene commutata automaticamente per l'introduzione dei caratteri alfabetici

| la tastiera viene commutata automaticamente per l'introduzione dei o                                                                                                    | caratteri alfabetici. giapponese nel modo "Daijisen digitale",<br>"Dizionario giapponese-inglese" o                                                                                                    |  |  |  |  |  |
|----------------------------------------------------------------------------------------------------|----------------------------------------------------------------------------------------------------|--|--|--|--|--|
| I astiera per l'introduzione dei caratteri alfabetici       QWERTYUTIO       CSUMERTYUTIO                                                                                                    | one di "città"                                                                                                    |  |  |  |  |  |
| ASDFGHJČKL<br>Premere i tasti di care<br>caso C, [], [], []                                                                                                    | giapponese" in qualche altro modo, la         attere (in questo         e (A)).         I tastiera viene commutata automaticamente         per l'introduzione dei caratteri kana.                                                                                                    |  |  |  |  |  |
| Quando si preme un tasto di carattere su cui è<br>indicata una lettera, viene introdotto quel carattere.                                                                                                    | tto "città".                                                                                                    |  |  |  |  |  |
| <ul> <li>Introduzione di una parola per la ricerca</li> <li>Per un carattere con un segno di accento come "à",<br/>introdurlo nella forma senza accento.<br/>Esempio : Introdurre "citta" invece di "città".</li> <li>Per una parola con un trattino, introdurla senza trattino.<br/>Esempio : Introdurre "sudoccidentale" invece di "sud-<br/>occidentale".</li> <li>Per un'introduzione costituita da due o più parole,<br/>introdurla senza gli spazi.<br/>Esempio : Introdurre "inloco" invece di "in loco".</li> </ul> | ilasciare (シニト, e quindi<br>mo che si desidera introdure.<br>engono introdotti in minuscolo a<br>a della parola.<br>(Esempio) Introduzione di "みかん"<br>Premere i tasti di carattere (in questo<br>caso [M, [], [K], [A], [N], e [N]) nel<br>modo di introduzione in Romaji.<br>(Viene introdotto "みかん".                                                                                                    |  |  |  |  |  |
| Per trovare le traduzioni in giapponese di una parola italiana.<br>Introducendo le lettere che compongono una parola italiana, è possibile trovare le traduzioni in giapponese per quella parola.                                                                                                    |                                                                                                    |  |  |  |  |  |
| Premere      Provence     Premere     Dizionario italiano-giapponese" dal menu.  Accertarsi che (見出し語検索) sia evidenziato.      Accertarsi che 現出し語検索                                                                                                    | Premere のプロ語語.<br>È possibile selezionare anche "Dizionario giapponese-italiano" dal menu. Introdurre la parola che si desidera cercare in hiragana. Per trovare (空道) Qui (空道) Qui (空) Qui (Qui (cui (cui (cui (cui (cui (cui (cui (c |  |  |  |  |  |
| 22 Introdurre la parola che si<br>desidera cercare.<br>Qui cercheremo (buono).<br>Quando si introducono le<br>lettere che compongono la<br>parola, appariranno i candidati<br>che hanno gli stessi caratteri<br>iniziali di quella parola.                                                                                                    | introdurre (こううん).<br>Quando si introducono i<br>caratteri in hiragana,<br>appariranno i candidati che<br>hanno gli stessi caratteri<br>iniziali di quella parola.<br>In questo esempio, (幸運)<br>appare quando si è introdotto<br>(こうう).<br>Quando viene visualizzato questo segno, è possibile                                                                                                    |  |  |  |  |  |
| Quando viene visualizzato questo segno, è possibile vedere il contenuto<br>dopo la schermata attuale premendo uno dei tasti 🍙, 💌, 🏝 e 📡.                                                                                                    | vedere il contenuto dopo la schermata attuale<br>premendo uno dei tasti ▲, ♥, ▲ e ♥.                                                                                                    |  |  |  |  |  |
| 3 Evidenziare la parola che si desidera cercare premendo uno dei tasti ▲, ▼, ★ e ▼, e quindi premere 厭/決定.                                                                                                    | 3 Evidenziare la parola che si desidera cercare premendo uno dei tasti ▲, (▼, ▲ y ▼, e quindi premere 訳/決定).                                                                                                    |  |  |  |  |  |
| Appariranno le traduzioni in giapponese.                                                                                                    | Appariranno le traduzioni in italiano.                                                                                                    |  |  |  |  |  |

# **Funzione Voce**

pronunciata la parola o

la frase di esempio alla

destra di o sotto 🚺 .

### Ascolto della pronuncia della parola, ecc. trovata (Funzione Voce)

Sulla schermata per il significato e/o la spiegazione, è possibile controllare la pronuncia di una parola, di un'espressione idiomatica o di

#### una frase di esempio di una lingua straniera. Sistema TRUE VOICE® (pronuncia con la voce di un madrelingua) Dizionari pertinenti: Dizionario giapponese Meikyo / Dizionario dei sinonimi voce inglesi / Dizionario di conversazione in inglese di espressioni utili / Dizionario di conversazione in inglese di espressioni utili per i viaggi / Dizionario di conversazione in inglese di espressioni utili per il lavoro / Dizionario elettronico di conversazione in inglese in ogni luogo / Dizionario Italiano-Giapponese / Inglese Jiyu-Jizai / Italiano Jiyu-Jizai Elementi che vengono pronunciati: Soltanto gli elementi per cui sono forniti dati di pronuncia Premere (書)音声 quando 伊加中辞典》 ED :finale 日 · finale è presente sullo 用例 schermo. Cambierà in 12日 (スポ)決勝戦 - ^ \* 5 P Regolare il volume con 🍙 o 文 , e quindi premere 原/決定. Se si tocca 🔊 o si 用例 2 (言)語尾 preme 訳/決定, verrà . Átrăñ

viene evidenziato in nero, e appariranno Metilia e l'icona per la lingua il cui elemento è pronunciato.

#### Commutazione dell'emissione dell'audio

Spostare l'interruttore di emissione audio sul lato SPEAKER quando si usa il diffusore incorporato per ascoltare la voce. Spostare l'interruttore sul lato PHONES quando si usano gli auricolari forniti in dotazione per ascoltare la

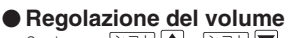

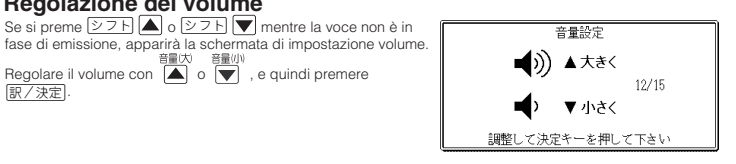

Introduzione dei caratteri hiragana

Quando si introduce una parola

н

I.